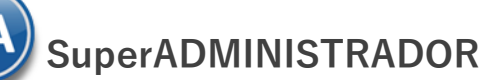

# Checar diferencias de Ingresos SA contra el SAT

#### **Objetivo:**

Procedimiento para encontrar las facturas que están generando diferencias entre los Ingresos del Visor SuperADMINISTRADOR (SA) contra el Visor del SAT.

Las principales causas de las diferencias en Ingresos se deben a:

- ✓ Doble timbrado de factura en SAT.
- ✓ Un CFDI esta cancelado en SA y no en el SAT
- Cancelaciones a destiempo. Se le da cancelar en Rojo a una factura de un mes anterior, en SA se cancela en el mes actual y en el SAT se cancela en el mes que corresponde la factura.

Recomendación: No cancelar facturas de otros Meses es mejor hacer Notas de Crédito.

#### 4.1 Descargar la Metadata desde el SAT del período mensual a checar

La Metadata son los datos representativos de la factura, tales como el Folio Fiscal, RFC y Nombre del Emisor, RFC y nombre del receptor, fecha de emisión, fecha de certificación, PAC que certificó, total, efecto del comprobante, estado del comprobante y, en su caso, fecha de cancelación.

### Opción 1. Descarga de la Metadata desde SuperADMINISTRADOR

Entrar a Fiscal > Administración de CFDI. Seleccionar la Pestaña Descarga de 🌐 Metadata desde el SAT.

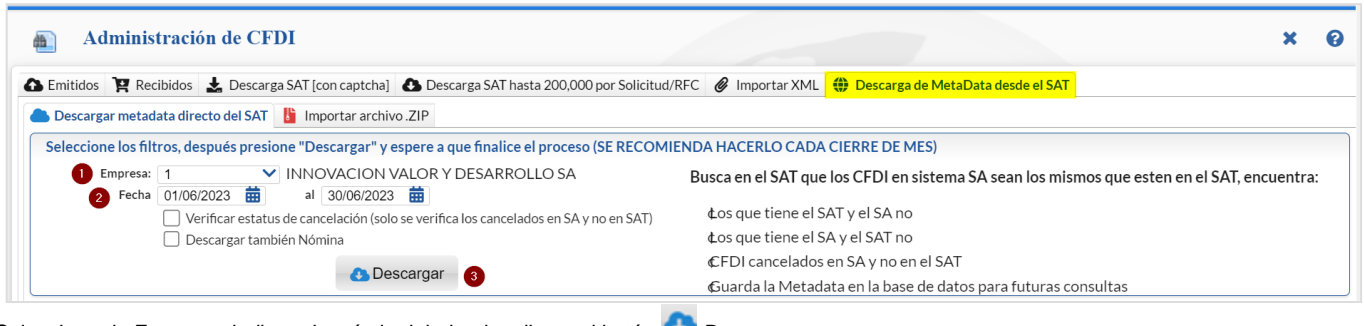

Seleccionar la Empresa, indicar el período del-al y dar clic en el botón 🕙 Descargar.

Se muestra la ventana de seguridad para ingresar al portal del SAT

|                                                                                                    |                                                                                                    | 🗙 Detener Captcha |
|----------------------------------------------------------------------------------------------------|----------------------------------------------------------------------------------------------------|-------------------|
| ‮or motivos de seguridad, ingrese el texto de la imagen y presione <b>Ingr</b><br>â€Se solicita un Captcha por cada R.F.C. | esar Captcha                                                                                        |                   |
| O26BOD                                                                                                    | C25RHI                                                                                              | Ingresar Captcha  |
|                                                                                                    | El captcha debe de ser de 6 caracteres,<br>si visualiza menos en la imagen<br>obtenga otro captcha. |                   |

Capturar y dar clic en el botón Ingresar CAPTCHA. El sistema se conecta a las bases de datos del SAT y descarga de manera automática la Metadata.

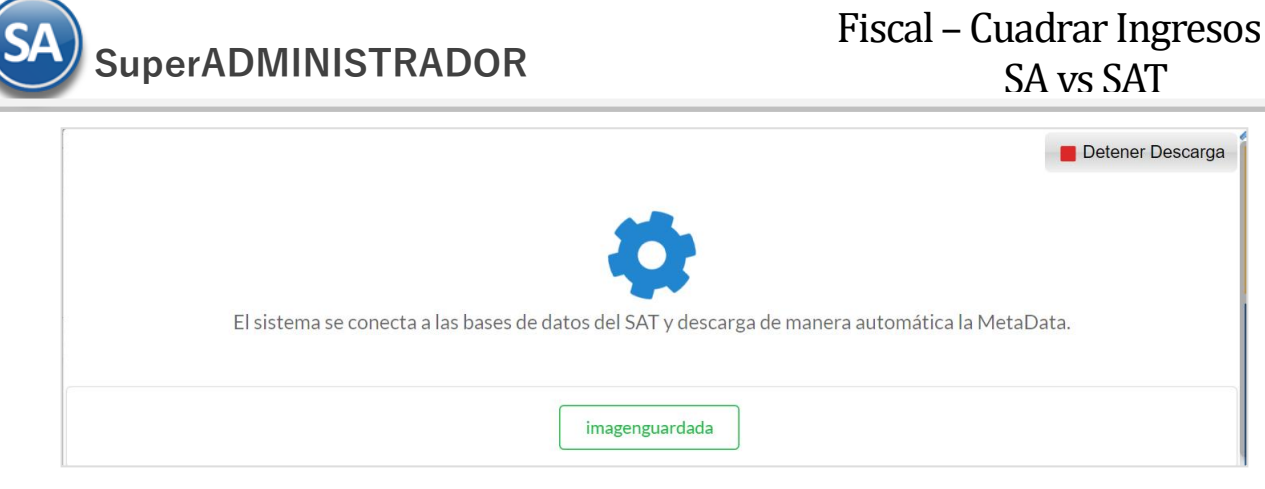

En ocasiones este proceso desde el sistema puede ser muy lento por el control de accesos que tiene el SAT a su portal en cuyo caso entrar al Portal del SAT a descargarlo directamente.

## Opción 2. Descarga de Metadata entrando al portal del SAT directamente.

Entrar al portal del SAT a Consulta y Recuperación de Comprobantes dar clic aquí.

| GOBIERNO DE<br>MÉXICO                                                     | HACIENDA                                          | SAT                                                     | Trámites y servic<br>Para personas morales          | ios 🎧 💷 I                        |
|---------------------------------------------------------------------------|---------------------------------------------------|---------------------------------------------------------|-----------------------------------------------------|----------------------------------|
|                                                                           |                                                   | <br>©®                                                  | , ©↑                                                | thu the                          |
| Declaraciones                                                             | Factura<br>electrónica                            | Trámites del<br>RFC                                     | Adeudos<br>fiscales                                 | Devoluciones y<br>compensaciones |
| > Factura electrónica > Cons                                              | ulta y recuperación                               | de comprobantes                                         |                                                     |                                  |
| Consulta y rec                                                            | uperación                                         | i de compro                                             | bantes                                              | < Volver                         |
| Este servicio permite co<br>recuperar la información<br>Quiénes lo pueden | onsultar y desca<br>básica de identif<br>utilizar | argar las facturas d<br>icación de las factu<br>Ingresa | que emites y recibes, 1<br>ras (metadata).<br>I Con | también se podrá                 |
| Todas las personas física<br>o reciben facturas.                          | as y morales que                                  | emiten<br>enterne<br>e.firn                             | na 💿 Contraseña                                     | a                                |
| Objetivo                                                                  |                                                   |                                                         |                                                     |                                  |
| El servicio permite la rec<br>día, y recuperar hasta un                   | cuperación, com<br>millón de registr              | o emisor o recepto<br>os de la metadata a               | r hasta de 2,000 XML o<br>a través del portal.      | de facturas por                  |
| Con tu e.firma podrás ha                                                  | bilitar un web sei                                | rvice para la recupe                                    | ración masiva de XML.                               |                                  |
| Fundamento Legal                                                          |                                                   |                                                         |                                                     | 1                                |
| Código Fiscal de la Fede                                                  | ración, artículos                                 | 29 y 29-A.                                              |                                                     |                                  |
|                                                                           |                                                   |                                                         |                                                     | INICIAR                          |

a) Dar clic en el botón INICIAR

| Acceso por co     | ntraseña         |
|-------------------|------------------|
| RFC:              | SAE860204JEB 1   |
| Contraseña: 😧     | 2                |
| e.firma portable: | Clave dinámica   |
| Captcha:          |                  |
|                   | 2ТНУОВ 3         |
|                   | e.firma Enviar 4 |

b) En la ventana que se muestra dar clic en Facturas Emitidas y proceda como se indica a continuación

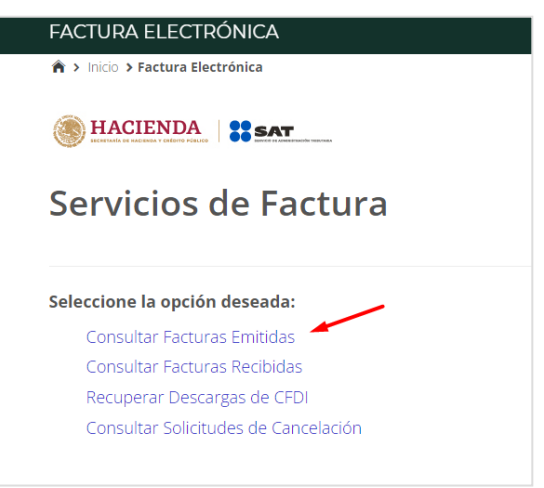

### c) Seleccionar Consultar Facturas Emitidas.

| FOLIC  | O FISCAL                     |                       |           |                          |   |
|--------|------------------------------|-----------------------|-----------|--------------------------|---|
| 1      | Fecha Inicial de Emisión * 🙎 |                       | Fecha Fin | al de Emisión * <b>3</b> |   |
|        | 01/06/2023                   | . 12                  | 30/06/202 | 3                        |   |
|        | 01 • : 06 • :                | 23 🗸                  | 23 🗸      | : 59 • : 59              | ~ |
| RFC Re | eceptor                      | RFC a cuenta terceros |           | Estado del Comprobante   |   |
|        |                              |                       |           | Calaasiana waxalaa       |   |

d) Activar consulta por Fecha y seleccionar el período de Consulta y dar clic en

| • 19568CCD-87A0-4F25-8536-E427A98524A5                • • • • • • • • • • • • • | CAC<br>SMI |
|---------------------------------------------------------------------------------|------------|
| © ♥ ♠ 6A3EDE94-944A4FF5-8FBD-903363A48354                                       | SMI        |
|                                                                                 |            |
|                                                                                 | OSD        |

e) Se muestran los resultados de la Consulta dar clic en Descargar Metadata. El SAT procesa la solicitud y envía el siguiente mensaje:

## **;Descarga realizada con éxito!** La descarga de metadatos se encuentra en proceso y podrás obtener el resultado con el folio de descarga: 4305B4BD-0C67-431E-B9B9-69ABC8DC66DA, en la opción: Recuperar descargas de CFDI. **Importante:** el tiempo máximo para atender la solicitud es de 48 horas a partir de este momento.

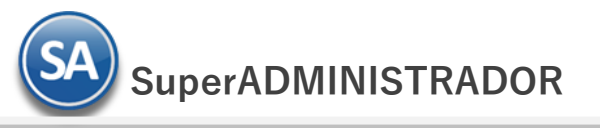

f) Entrar a los Servicios de Factura y seleccionar Recuperar Descargas de CFDI.

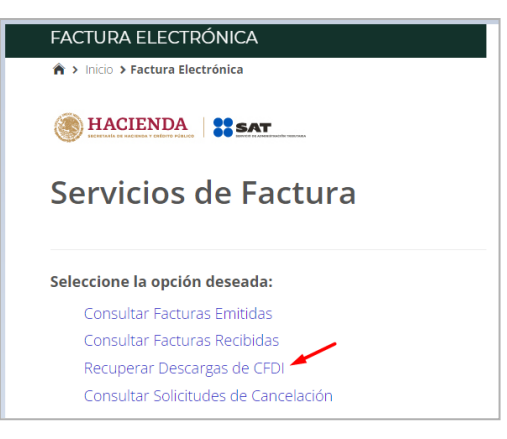

g) Entrar a la Consulta y dar clic en Recuperar Descargas de CFDI. Se muestra la pantalla con las Solicitudes del contribuyente:

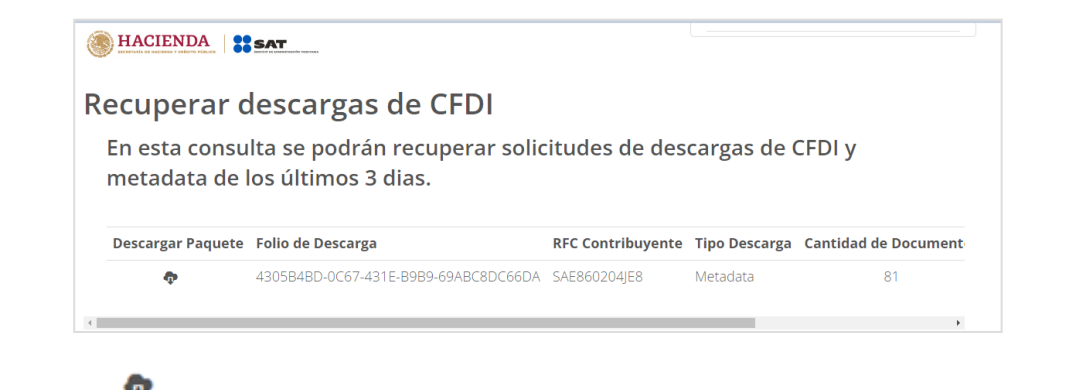

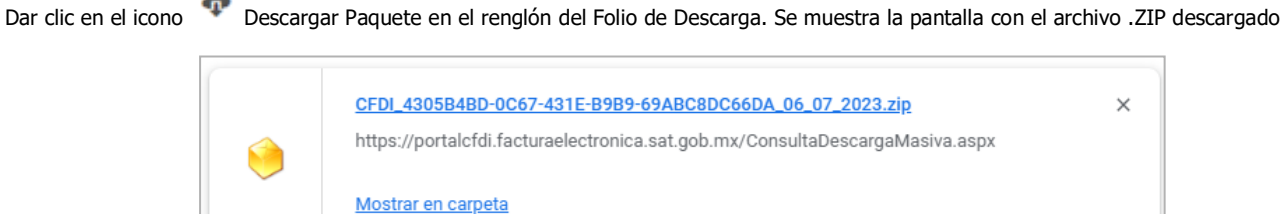

h) Importar archivo .ZIP de la descarga de Metadatos a SuperADMINISTRADOR. Entrar a Fiscal > Administración de CFDI y seleccionar la pestaña 🌐 Descarga de Metadata desde el SAT > Importar archivo 🖺 .ZIP

| Administración de CFDI                                                                                                    | × | 0 |
|----------------------------------------------------------------------------------------------------|---|---|
| 🖎 Emitidos 🏋 Recibidos 🛃 Descarga SAT [con captcha] 🚯 Descarga SAT hasta 200,000 por Solicitud/RFC 🥜 Importar XML 🌐 Descarga de MetaData desde el SAT |   |   |
| 📥 Descargar metadata directo del SAT 👔 Importar archivo .ZIP                                                                                          |   |   |
| Importar un archivo .ZIP previamente descargado manualmente desde la página del SAT                                                                   |   |   |
| Directorio: CFDI_4305B4BD-0C67-431E-B9B9-69ABC8DC66DA_06_07_2023.zip Seleccionar 1                                                                    |   |   |
| <ul> <li>Verificar estatus de cancelación (solo se verifica los cancelados en SA y no en SAT)</li> <li>Descargar también Nómina</li> </ul>            |   |   |
| Iniciar importación                                                                                                    |   |   |

- / Dar clic en botón Seleccionar e indicar la ruta del archivo .ZIP a importar.

Se muestran el Resumen de Conciliación (El SA toma en Cuenta los VIGENTES dentro del mes, si se cancela en otro mes el SAT lo afecta en el mes de emisión).

SuperADMINISTRADOR

|                    | ortar un archivo .ZIP prev                          | iamente descargado manualn                                   | nente desde la página del S                                   | AT                      |                                                                        |
|--------------------|-----------------------------------------------------|--------------------------------------------------------------|---------------------------------------------------------------|-------------------------|------------------------------------------------------------------------|
|                    | Directorio: CFDI_430                                | 5B4BD-0C67-431E-B9B9-69AB                                    | C8DC66DA_06_07_2023.zip                                       | Seleccionar             |                                                                        |
|                    | <ul><li>Verificar</li><li>Descarg</li></ul>         | estatus de cancelación (solo se v<br>ar también Nómina       | erifica los cancelados en SA y                                | no en SAT)              |                                                                        |
|                    |                                                     |                                                              |                                                               | 🚹 Iniciar impo          | ortación                                                               |
|                    | men de la conciliación cor                          | ntra el SAT (FI SAT toma en cu                               | enta solo los VIGENTES de                                     | entro del mes si se ca  | ancela en otro mes el SAT lo afecta en el mes emisión del Comprohante) |
| 31                 | men de la concinación con                           | In a crown (Erown toma chicu                                 |                                                               | and 0 der mes, 51 5e ea | incela en otro mes er SATio arceta en er mes emision del comprobante,  |
|                    |                                                     |                                                              |                                                               |                         |                                                                        |
| 5                  | Efecto Comp                                         | Emitidos SA                                                  | Emitidos SAT                                                  | Cuadra                  |                                                                        |
| <b>c</b><br>1      | Efecto Comp<br>ngreso                               | <b>Emitidos SA</b><br>44 = 6'41,825.20                       | <b>Emitidos SAT</b><br>47 = 645,767.40                        | Cuadra<br>©             |                                                                        |
| <b>;</b><br>1<br>2 | E <b>fecto Comp</b><br>ngreso<br>Egreso             | <b>Emitidos SA</b><br>44 = 641,825.20<br>0.00 = 0.00         | Emitidos SAT<br>47 = 645,767.40<br>0.00 = 0.00                | Cuadra<br>©             |                                                                        |
|                    | E <b>fecto Comp</b><br>ngreso<br>Egreso<br>Fraslado | Emitidos SA<br>44 = 641,825.20<br>0.00 = 0.00<br>0.00 = 0.00 | Emitidos SAT<br>47 = 645,767.40<br>0.00 = 0.00<br>0.00 = 0.00 | Cuadra<br>©<br>©        |                                                                        |

SI cuadran los totales SA vs SAT.

## 4.2 Checar Ingresos Emitidos SA vs Emitidos MetaData SAT en el período

Entrar a Fiscal > Administración de CFDI.

## Paso 1. Obtener Ingresos Emitidos SA

Seleccionar Pestaña Emitidos y dar clic en Emitidos.

| 🗅 Emitidos 🏼 🙀     | Recibidos  | 🛓 Descarga SAT [con ca     | aptcha] 🚯 Desc     | arga SAT hasta | a 200,000 por Sc | olicitud/RFC  | Importar XN   | ML 🌐 Descarga   | de Met     | aData desde el       | SAT     |                 |                  |    |   |
|--------------------|------------|----------------------------|--------------------|----------------|------------------|---------------|---------------|-----------------|------------|----------------------|---------|-----------------|------------------|----|---|
| Emitidos Emitido   | os MetaDa  | ta SAT Visor de Ingresos p | para cuadrar con S | AT             |                  |               |               |                 |            |                      |         |                 |                  |    |   |
| Paso 1 Propor      | cionar fil | tros y mostrar comprol     | bantes en paso     | 2 (NADA = 1    | lodos)           |               |               |                 |            |                      |         |                 | Limpi            | ar |   |
| Nombre Emisor      |            | RFC Emisor                 | Serie              | S/Serie        | Folio            |               | 1 F           | Rango de Fechas | 3 🛱        | Tipo Comp<br>ingreso | 2       | Estado<br>Todos | 3                |    |   |
| Nombre Receptor    |            | RFC Receptor               | Clave Recept       | tor            | Forma Pago       |               | Importe       | 0               | - <b>m</b> | Tipo: Factura        | as      | × (             | <b>D</b> Mostrar | 4  |   |
| Tipo y Número de P | óliza      | Fecha Póliza 🛛 🔛           | ID                 |                |                  |               | Masianal      | Auditor         |            | ncolados             |         |                 |                  |    |   |
| Paso 2 Selecci     | onar Con   | nprobantes a procesar,     | clic derecho en    | ı renglón par  | a obtener op     | ciones especi | ales (Total X | ML o Cancelado  | se exp     | presa en peso        | os mexi | canos)          | Buscar           |    | Q |
| <b>•</b> • • •     |            | en cada a calla - casha    | Newber Decent      | BEC Bases      |                  | Consolada     | Comprohant    | Cancelado SA    | E Estat    | tus Cansalada        | CAT D   |                 | Buscar           |    |   |

💾 🗇

- Indicar el Rango de Fechas del período a consultar. 1)
- 2)
- Seleccionar el Tipo de Comprobante en este caso Ingreso. Seleccionar el Estado de: Vigentes, Cancelados, Todos. Indicar Todos para obtener los totales de CFDI Vigentes y Cancelados. 3)
- Dar clic en el botón **Q** Mostrar. 4)

En la ventana inferior se muestra el listado de los Comprobantes localizados con el Rango de Fechas y el Tipo de Comprobante indicados y al final los Importes Totales:

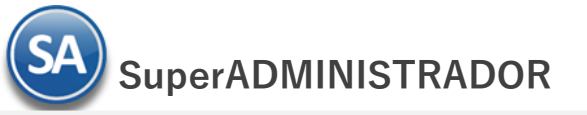

| S/Serie       01/06/2023       Fill       01/06/2023       Fill       01/06/2023       Fill       00/06/2023         Iombre Receptor       RFC Receptor       Clave Receptor       Forma Pago       Importe       0         Ipo y Número de Póliza       UUID       0       0       0       0       0       0       0       0       0       0       0       0       0       0       0       0       0       0       0       0       0       0       0       0       0       0       0       0       0       0       0       0       0       0       0       0       0       0       0       0       0       0       0       0       0       0       0       0       0       0       0       0       0       0       0       0       0       0       0       0       0       0       0       0       0       0       0       0       0       0       0       0       0       0       0       0       0       0       0       0       0       0       0       0       0       0       0       0       0       0       0       0       0 | Ingreso     Tipo: Factur     Scancelados     expresa en pes     Cancelado SA1 | v Todos<br>ras v Q<br>sos mexicanos)<br>T Estatus Cancela | Mostrar<br>scar    | ۹. ک               |
|----------------------------------------------------------------------------------------------------|-------------------------------------------------------------------------------|-----------------------------------------------------------|--------------------|--------------------|
| po y Número de Póliza       Fecha Póliza       UUID         Image: Composition of the poliza       O       Moneda Nacional         Auditar CFD       aso 2 Seleccionar Comprobantes a procesar, clic derecho en renglón para obtener opciones especiales (Total XML o Cancelado se         Image: Composition of the poliza       Ver       Ver       RFC Emisor       Serie y Folio       Fecha       Nombre Receptor       RFC Receptor       Total XML       Cancelado       Comprobantes         Image: PDE       XML       IVD920810GU2       CFDI 120       02/06/2023       SERVICIOS ADMINISTRA       SAE860204JE8       3,294.40       Ingreso         Image: PDE       XML       IVD920810GU2       CFDI 123       20/06/2023       INTEGRADORA ACERERA       XAXX010101000       232,000.00       Ingreso                                                                                                    | <u>Is cancelados</u><br>e expresa en pes<br>e Cancelado SAT                   | Q<br>sos mexicanos)<br>Bu<br>T Estatus Cancela            | Mostrar<br>scar    | Q >                |
| Ver         Ver         RFC Emisor         Serie y Folio         Fecha         Nombre Receptor         RFC Receptor         Total XML         Cancelado         Comprobant           PDE         XML         IVD920810GU2         CFDI 120         02/06/2023         SERVICIOS ADMINISTRA         SAE860204JE8         3,294.40         Ingreso           PDE         XML         IVD920810GU2         CFDI 123         20/06/2023         INTEGRADORA ACERERA         XAXX010101000         232,000.00         Ingreso                                                                                                    | e Cancelado SAT                                                               | Bu                                                        | scar               | ٩                  |
| Ver         Ver         RFC Emisor         Serie y Folio         Fecha         Nombre Receptor         RFC Receptor         Total XML         Cancelado         Comprobant           PDE         XML         IVD920810GU2         CFDI 120         02/06/2023         SERVICIOS ADMINISTRA         SAE860204JE8         3,294.40         Ingreso           PDE         XML         IVD920810GU2         CFDI 123         20/06/2023         INTEGRADORA ACERERA         XAXX010101000         232,000.00         Ingreso                                                                                                    | e Cancelado SA                                                                | T Estatus Cancela                                         | do SAT Póliz       |                    |
| PDE         XML         IVD920810GU2         CFDI 120         02/06/2023         SERVICIOS ADMINISTRA…         SAE860204JE8         3,294.40         Ingreso           PDE         XML         IVD920810GU2         CFDI 123         20/06/2023         INTEGRADORA ACERERA…         XAXX010101000         232,000.00         Ingreso                                                                                                    |                                                                               |                                                           | ao ani i oliz      | a Fecha Pol        |
| Def XML IVD920810GU2 CFDI 123 20/06/2023 INTEGRADORA ACERERA XAXX010101000 232,000.00 Ingreso                                                                                                    |                                                                               |                                                           |                    |                    |
|                                                                                                    |                                                                               |                                                           |                    |                    |
| PDE         XML         IVD920810GU2         CFDI 124         22/06/2023         SERVICIOS ADMINISTRA         SAE860204JE8         4,663.20         Ingreso                                                                                                    |                                                                               |                                                           |                    |                    |
| Página 1 de 1 Seleccionar: Todos                                                                                                    | Ver: Todos                                                                    | ~                                                         | <u>↓</u> Orden Ori | g <u>inal</u> Most |
| TOTAL EMITIDOS: 241,825.20                                                                                                    |                                                                               |                                                           |                    | 1 al               |
| TOTAL CANCELADOS: 3,294.40                                                                                                    |                                                                               |                                                           |                    |                    |
| EMITIDOS - CANCELADOS: 238,530.80                                                                                                    |                                                                               |                                                           |                    |                    |

## Paso 2. Obtener Ingresos Emitidos MetaData SAT

En Pestaña Emitidos dar clic en Emitidos MetaData SAT. En la pantalla que se muestra indicar el Rango de Fechas del período a checar. En Tipo de Comprobante seleccionar Ingresos y en Estado seleccionar Todos.

| dia. |            | Adn        | ninistració                                                                                                    | n de CFI     | DI             |                                   |                  |             |                 |                |                 |                    |                      | ×               | G     |
|------|------------|------------|----------------------------------------------------------------------------------------------------|--------------|----------------|-----------------------------------|------------------|-------------|-----------------|----------------|-----------------|--------------------|----------------------|-----------------|-------|
| Em   | itidos     | Emi        | tidos MetaDat                                                                                                   | a SAT Visor  | de Ingresos pa | ara cuadrar con SAT               |                  |             |                 |                |                 |                    |                      |                 |       |
| Pa   | so 1       | Prop       | orcionar filt                                                                                                   | ros y mostra | ar comproba    | antes en paso 2 (NAD              | A = Todos)       |             |                 |                |                 |                    | Limp                 | iar             |       |
| No   | nbre E     | misor      |                                                                                                    | RFC Emisor   |                | Rango o                           | le Fechas        | Tipo Comp   | Est             | ado            |                 |                    |                      | Q Mostra        | ar    |
| No   | nbre F     | Recepto    | or                                                                                                    | RFC Receptor | r              | UUID                              | 30/06/2023       | Ingreso     |                 | Importe        |                 |                    |                      | Exportor P      | Excel |
|      |            |            |                                                                                                    |              |                |                                   |                  |             |                 |                | 0 No Exist      | e en SA, Si en SAT |                      |                 | _xcei |
|      |            |            |                                                                                                    |              |                |                                   |                  |             |                 |                | Cancela         | do en SA, SAT No   |                      | 📙 Imprimir 🛛    | PDF   |
| Ser  | le         |            |                                                                                                    |              |                |                                   |                  |             |                 |                |                 |                    |                      |                 |       |
| Pa   | so 2       | Sele       | ccionar Com                                                                                                    | probantes a  | a procesar, c  | lic derecho en renglór            | n para obtener o | pciones esp | peciales (T     | otal XML o Car | ncelado se expr | esa en pesos m     | exicanos)            |                 |       |
|      |            |            |                                                                                                    |              |                |                                   |                  |             |                 |                |                 |                    |                      |                 | x     |
| ۶,   | Ver        | Ver        | RFC Emisor                                                                                                    | SerieFolio   | Emisión        | Nombre Receptor                   | RFC Receptor     | Total XML   | Cancelado       | Comprobante    | Cancelado SAT   | Cancelado SA       | Estatus Cancelado S/ | AT UUID         | ^     |
| 7    | <u>PDF</u> | <u>XML</u> | Memory and                                                                                                    | 0            | 01/06/2023     | ALADEA.                           | ALADOTOTTAL      | \$2,001,20  |                 | Ingreso        |                 |                    |                      | 8AE8EB88-26     | 6FE   |
| 8    | PDF        | <u>XML</u> | same on gas                                                                                                    | 0            | 01/06/2023     | SAMUA ANTIMOTIVE                  | 34973638-0084    | 41,000.00   |                 | Ingreso        |                 |                    |                      | 116D459A-0      | C5C   |
| 9    | <u>PDF</u> | <u>XML</u> | 34286329488                                                                                                    | 0            | 01/06/2023     | America Professional Construction | ANTITUM          | 4,793.00    |                 | Ingreso        |                 |                    |                      | 844FF436-37     | 783   |
| 10   | PDF        | XML        | MINUTER                                                                                                    | 0            | 01/06/2023     | ADDORIGUARA RANDH                 | AMERICAN         | 31,391.00   |                 | Ingreso        |                 |                    |                      | E2F00828-7      | D19   |
| 11   | <u>PDF</u> | <u>XML</u> | Same of the second second second second second second second second second second second second second second s | 0            | 01/06/2023     | CIMINEAS ASACOLAD ANAL            | CARDONNER POR    | 41,500.00   |                 | Ingreso        |                 |                    |                      | D46C49EF-D      | 9E3   |
| k    | 1 <        |            | Página 1                                                                                                    |              |                |                                   |                  |             |                 |                |                 |                    | Mostrand             | o del 1 al 52 d | le 52 |
|      |            | -          |                                                                                                    |              |                | τοται                             |                  | 1.84        | A 1445 MP       |                |                 |                    |                      | 0 401 1 410 1 4 |       |
|      |            |            |                                                                                                    |              | то             |                                   | N SA V SAT       | 2,07        | 100             |                |                 |                    |                      |                 |       |
|      |            |            |                                                                                                    |              |                | EMITIDOS - CAN                    |                  | 1.64        | 6345.12         |                |                 |                    |                      |                 |       |
|      |            |            |                                                                                                    |              | (FI            | MITIDOS - CANCELA                 | DOS(1116)        | 1.54        | 1.677.00        |                |                 |                    |                      |                 |       |
|      |            |            |                                                                                                    |              | (Ľ             | CARCELA                           |                  | 8110        | 1.000 C (1.000) |                |                 |                    |                      |                 |       |
|      |            |            |                                                                                                    |              |                |                                   |                  |             |                 |                |                 |                    |                      |                 |       |

## 🛼 📴 🗙 📑 🧔

Dar clic en el botón **Q** Mostrar . Se muestran los comprobantes localizados con los filtros seleccionados.

Checar los Totales obtenidos en Emitidos y Emitidos MetaData SAT y cuáles son los comprobantes y su estado que generan las diferencias de los Ingresos.

Se tienen además los siguientes filtros que le serán de utilidad para detectar las diferencias en Ingresos SA Vs SAT:

No existe en SA, Si SAT 🗆 . Activar esta casilla para detectar que Comprobantes NO Existen en SA y SI en el SAT.

| Nota:  | Cuando se busquen las fa | acturas que no están en SA y | si en SAT, puede se | r que hayan sido | emitidos en otro sis | stema del mismo | cliente (por alguna |
|--------|--------------------------|------------------------------|---------------------|------------------|----------------------|-----------------|---------------------|
| razón) | ).                       |                              |                     |                  |                      |                 |                     |
|        | _                        | ~                            |                     |                  |                      |                 |                     |

Cancelado en SA, SAT No 🗀 . Activar esta casilla para detectar los Comprobantes que SI están Cancelados en SA y NO cancelados en SAT.

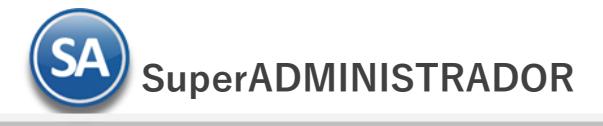

## 4.3 Diario de Ventas

Obtener el Diario de Ventas en el período mensual que se estan cuadrando los Ingresos puede ser de utilidad si se requiere información detallada para el chequeo de las diferencias de ingresos SA vs SAT.

Entrar a Ventas > Diario de Ventas.

| and an and all an an arts.       |                                           |                    |                               |
|----------------------------------|-------------------------------------------|--------------------|-------------------------------|
| pciones del reporte              |                                           |                    |                               |
| Nombre del reporte:              | DIARIO DE VENTAS                          |                    |                               |
| Fecha                            | 01/06/2023 🗰 al 01/06/2023 🗰              | Predefinido:       | $\checkmark$                  |
| Contenido:                       | A detalle                                 | ' <u>Clic</u> r    | <u>para nuevo predefinido</u> |
| Ordenado primero por:            | Empresa - Sucursal                        | 🕐 🔲 Sin acumulados |                               |
| Después por:                     | Tipo Comprobante - Fecha Emisión - Se 🗙   | Empresa 🗌 Suc      | cursal (Salto de Hoja)        |
| Después por:                     | ×                                         | Tipo de Comprobar  | ite (Salto de Hoja)           |
| Mostrar NC en Positivo           | Mostrar solo Facturas canceladas en Rojo  | No Mostrar Factura | as canceladas en Rojo         |
| Sin Anticipos                    | Solo Anticipos 🗌 Mostrar Totales de Kilos | Moneda Nacional    |                               |
| 🗌 Sin Factura Global 📃 🗌         | Solo Factura Global                       | Mostrar Comproba   | nte Origen                    |
|                                  |                                           | Mostrar Requisició | n y Orden de compra           |
| iltros de datos                  |                                           |                    |                               |
| Emman                            |                                           |                    |                               |
| Empresa:                         |                                           |                    |                               |
| Tipo de Comprobante:             | 20                                        |                    |                               |
| Serie:                           | 30                                        |                    |                               |
| Folio                            |                                           |                    |                               |
| Estado SAT:                      | <b>~</b>                                  |                    |                               |
| Cliente                          | <b>`</b>                                  | Nombre Cliente:    |                               |
| Moneda:                          |                                           | Nombre chente.     |                               |
| Cuenta de Venta;                 |                                           | Clase Artículo:    |                               |
| Código en el sistema de nómina:  |                                           |                    |                               |
| Clientes Nómina:                 | ~                                         |                    |                               |
| Grupo Tipo de Cliente o Familia: |                                           |                    |                               |
| Grupo, Familia del Cliente:      |                                           |                    |                               |
| Cliente Cabecera:                |                                           |                    |                               |
| Trabajador:                      |                                           |                    |                               |
| Usuario Elabora:                 |                                           |                    |                               |
| Cobrador:                        |                                           |                    |                               |
| Vendedor Factura:                |                                           |                    |                               |
| Vendedor del Cliente:            |                                           |                    |                               |
| Atendio:                         |                                           |                    |                               |
| Tipo Nota de Crédito:            |                                           |                    |                               |
| Total:                           | 0 🗌 Menor 🗌 Igual 🗌                       | Mayor              |                               |
| No Incluir Facturas de ticket (  |                                           | No Inc             | luir Artículos de Anticipo 🛛  |
| Categoría Artículo:              |                                           |                    |                               |
| Proyecto:                        |                                           |                    |                               |
| Resguardo:                       | $\checkmark$                              |                    |                               |
|                                  |                                           |                    |                               |

Capture las Opciones del Reporte y los filtros requeridos. Dar clic en el icono de Impresora localizado en la parte superior para el reporte.